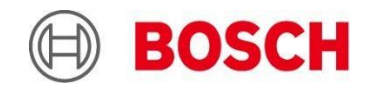

Integration solution IP Horn Loudspeaker - Bosch Building Integration System An Automated Audio-intervention Solution

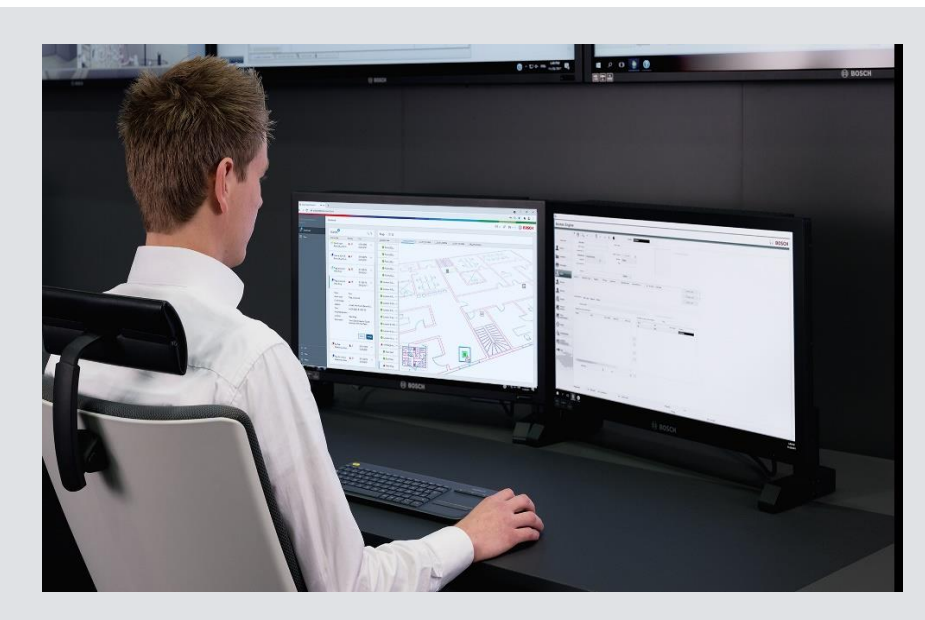

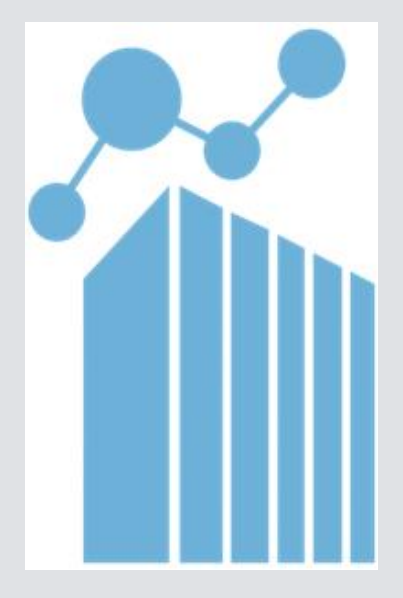

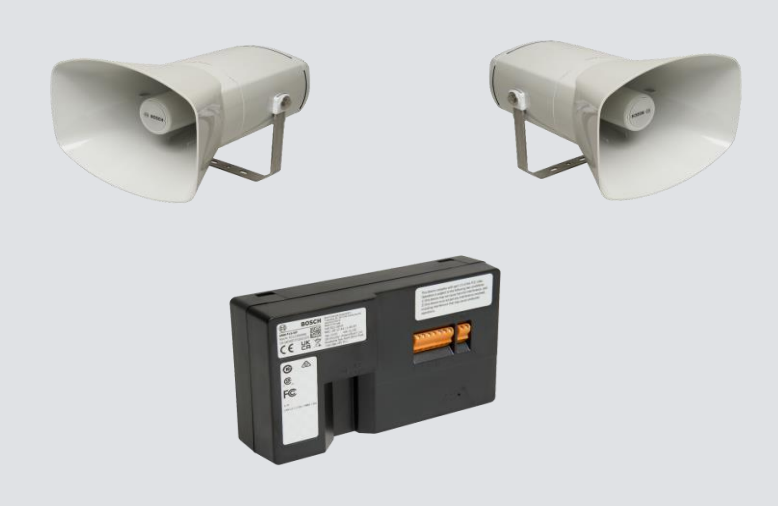

#### **INDEX:**

| 1. Overvie     | w of the Integration                                                  | 3  |
|----------------|-----------------------------------------------------------------------|----|
| 1.1 Introdu    | iction                                                                | 3  |
| 1.2 Which      | Bosch products can be used for this integration                       | 3  |
| 1.2.1          | IP Horn Loudspeaker and Amplifier types                               | 3  |
| 1.2.2          | Which BIS versions are supported for audio integration?               | 4  |
| 2. How to      | set up the IP Horn Loudspeaker for this integration                   | 5  |
| 2.1 Scan t     | he IP Horn Loudspeaker from Configuration Manager                     | 5  |
| 2.2 Log        | in to the webpage of IP Horn Speaker                                  | 5  |
| 2.3 Cre        | ate a new user with access to group API only                          | 6  |
| 2.4 Imp        | ort your customized audio file if necessary                           | 7  |
| 2.5 Cre        | ate a new Rule                                                        | 8  |
| 2.5.1          | Hints on setting a new Rule                                           | 9  |
| 2.5.2          | Hints on using HTTP or HTTPS                                          | 9  |
| 3. Integration | n of the IP Horn Speaker with Bosch Building Integration System (BIS) | 10 |
| 3.1 Test th    | e REST API via Command line                                           | 10 |
| 3.2 Testing    | g with BIS Associations                                               | 11 |
| 3.3 The in     | tegration of the IP Horn Loudspeaker in a BIS System                  | 12 |
| Disclaimer     |                                                                       | 16 |

# 1. Overview of the Integration

# 1.1 Introduction

In many Vertical Markets where people are on the move, the integration of central monitoring and sophisticated security systems featuring automated audio assistance stands as a pivotal and highly sought-after capability. This integration yields substantial benefits, with noteworthy examples including:

- A Building Integration System (BIS) Operator, equipped with real-time situational awareness, can swiftly respond to critical situations or alarms. They possess the capability to dispatch carefully curated pre-recorded messages to precisely target the affected areas, mitigating potential risks and enhancing overall security measures.
- The Building Integration System (BIS) is designed to intelligently detect state change events within the environment. This automated intelligence allows BIS to trigger timely warning messages autonomously, aligning responses with specific conditions or events. This proactive approach ensures that potential issues are addressed promptly, even in the absence of direct human intervention.

Prior to deploying an IP Horn Speaker for the purpose of broadcasting pre-recorded messages over an IP network, meticulous attention to programming is paramount. Both the IP Horn Loudspeaker's configuration and the Building Integration System (BIS) settings must be precisely tuned to seamlessly activate and deliver messages, ensuring that the intended audience receives vital information promptly and efficiently.

# 1.2 Which Bosch products can be used for this integration.

1.2.1 IP Horn Loudspeaker and Amplifier types

The supported Types are:

- LHN-UC15L-SIP
- LHN-UC15W-SIP
- AMN-P15-SIP

Minimum Firmware required: Bosch\_LHN15SIP\_Firmware\_V1\_0\_233 (=Release Version)

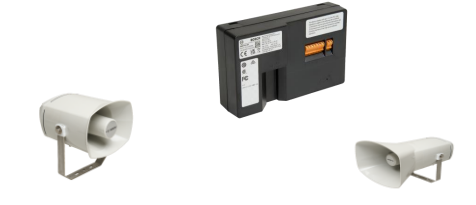

| Bosch LHN15SIP-11A8D0 × H                              |                                  |                       |                                                                             | - 0 X       |
|--------------------------------------------------------|----------------------------------|-----------------------|-----------------------------------------------------------------------------|-------------|
| ← C ▲ Not secure   192.168.1.1                         | 98/#/maintenance                 |                       |                                                                             | <u> </u>    |
| LHN15SIP- ×<br>11A8D0                                  | Maintenance                      |                       |                                                                             | 🕞 BOSCH Î ° |
| <ul> <li>Overview</li> <li>Generic settings</li> </ul> | ↓ Project save                   | <u>↑</u> Project load | B Reboot device                                                             | 11<br>11    |
| 오 Users                                                | Overview                         |                       |                                                                             | G.<br>#     |
| 车 Audio                                                | Property                         |                       | Value                                                                       | -           |
| 💬 Messages                                             | Device name                      |                       | LHN-UCT5L-SIP                                                               | +           |
| EQ Certificates                                        | Serial number                    |                       | 045558927512021068                                                          |             |
| Security                                               | Firmware version                 |                       | 1.0.233                                                                     |             |
| Maintenance                                            | MAC address                      |                       | 00:1c:44:11:a8:d0                                                           |             |
| - Logging                                              | IPv4 address                     |                       | 192.168.1.198                                                               |             |
|                                                        | Network speed                    |                       | 100 Mbit/s                                                                  |             |
|                                                        | Network duplex                   |                       | full                                                                        |             |
|                                                        | Network operational state        |                       | On                                                                          |             |
|                                                        | Device tests                     |                       |                                                                             |             |
|                                                        | Device test<br>Loopback horn mic |                       | 🔅 Start test                                                                | 0           |
|                                                        | Device test                      | Value                 | Be aware that tests can only be run if all other device rules are inactive. | - \$        |

Firmware of IP Horn speaker can be verified from Maintenance page.

- 1.2.2 Which BIS versions are supported for audio integration?
  - In principle all BIS versions support this feature, Alarm Management Package (BIS-FGEN-AMPK) license is needed in BIS for this integration.
  - For this testing, BIS 5.0 is used.

# 2. How to set up the IP Horn Loudspeaker for this integration

The IP Horn Speaker can be activated using an external generated HTTP call that triggers the internal Virtual General-Purpose Input (VGPI). An input triggered can then be predefined to activate for instance a predefined message.

## 🔏 Configuration Manager 90 Name URL MAC address HW version FW version Type ۲ 닖 5 බු 0 HN15SIP 00-1C-44-11-A8-D0 (

# 2.1 Scan the IP Horn Loudspeaker from Configuration Manager

#### Login to the webpage of IP Horn Speaker 2.2

| (0) Bosch LHN15SIP-11A3D0 x +            |                               |          | – a x                                                                                                    |
|------------------------------------------|-------------------------------|----------|----------------------------------------------------------------------------------------------------|
| ← C ▲ Not secure   192.168.1.198/#/login |                               | A* 🟠     | 0 🕫 🖷 📽 🔮 🕒                                                                                                    |
|                                          |                               |          | ٩                                                                                                    |
|                                          |                               |          |                                                                                                    |
|                                          |                               |          | •                                                                                                    |
|                                          |                               |          | ₽ <sup>2</sup>                                                                                                  |
|                                          |                               |          | 0                                                                                                    |
|                                          |                               |          | a 1997 a 1997 a 1997 a 1997 a 1997 a 1997 a 1997 a 1997 a 1997 a 1997 a 1997 a 1997 a 1997 a 1997 a 1997 a 1997 |
|                                          |                               |          |                                                                                                    |
|                                          | Login                         |          | ×                                                                                                    |
|                                          |                               |          | + + + + + + +                                                                                                   |
|                                          | Please enter your credentials |          |                                                                                                    |
|                                          | Username                      |          |                                                                                                    |
|                                          | Password                      |          |                                                                                                    |
|                                          |                               | <u>~</u> |                                                                                                    |
|                                          | D Login                       |          |                                                                                                    |
|                                          | Longuage                      |          |                                                                                                    |
|                                          | English                       | ~        |                                                                                                    |
|                                          |                               |          |                                                                                                    |
|                                          |                               |          |                                                                                                    |
|                                          |                               |          |                                                                                                    |
|                                          |                               |          |                                                                                                    |
|                                          |                               |          |                                                                                                    |
|                                          |                               |          |                                                                                                    |
| Download Figure Licenses                 |                               |          |                                                                                                    |
| Download miniware licenses               |                               |          |                                                                                                    |

|     | Bosch LHN15SIP-11A8D0 × +                |                     |                           |                       |                 |        |     |   | -        | - 0  | ×          |
|-----|------------------------------------------|---------------------|---------------------------|-----------------------|-----------------|--------|-----|---|----------|------|------------|
| ~   | C A Not secure   192.168.1.198/#/overvir | ew                  |                           |                       |                 | 0 A 12 | ф 🕸 | Ð | <b>S</b> | 8    | b          |
| =   | Overview                                 |                     |                           |                       |                 |        |     |   | (i) B    | osch | ٩          |
| ŵ   |                                          |                     |                           |                       |                 |        |     |   |          |      |            |
| ٢   |                                          | (한) Identify device |                           |                       |                 |        |     |   |          |      | <u>2</u> 1 |
| 8   |                                          | Users               | SIP                       | Messages              | Rules           |        |     |   |          |      | 0          |
| 1   |                                          | 2 users configured  | 1 SIP accounts configured | 12 messages available | 2 rules defined |        |     |   |          |      |            |
| Ħ   |                                          |                     |                           |                       |                 |        |     |   |          |      | ,          |
| Ģ   |                                          |                     |                           |                       |                 |        |     |   |          |      | +          |
| 8   |                                          |                     |                           |                       |                 |        |     |   |          |      |            |
| Eg  |                                          |                     |                           |                       |                 |        |     |   |          |      |            |
| 0   |                                          |                     |                           |                       |                 |        |     |   |          |      |            |
| ٩,  |                                          |                     |                           |                       |                 |        |     |   |          |      |            |
| ۰je |                                          |                     |                           |                       |                 |        |     |   |          |      |            |
| G   |                                          |                     |                           |                       |                 |        |     |   |          |      |            |
|     |                                          |                     |                           |                       |                 |        |     |   |          |      |            |
|     |                                          |                     |                           |                       |                 |        |     |   |          |      |            |
|     |                                          |                     |                           |                       |                 |        |     |   |          |      |            |
|     |                                          |                     |                           |                       |                 |        |     |   |          |      |            |
|     |                                          |                     |                           |                       |                 |        |     |   |          |      |            |
|     |                                          |                     |                           |                       |                 |        |     |   |          |      | ø          |
|     |                                          |                     |                           |                       |                 |        |     |   |          |      | \$         |

After Login below page will be displayed

The following settings have to be programmed in the IP Horn Speaker to achieve integration.

## 2.3 Create a new user with access to group API only.

Navigate to users' menu and create a new user which will be used via RESTAPI

| Bosch LHN15SIP-11A8D0 × +       | e.         | <b>H</b>                       | - 0 X                                  |
|---------------------------------|------------|--------------------------------|----------------------------------------|
| ← C ▲ Not secure   192.168.1.19 | 38/#/users |                                | P A & D & G & S 🕑                      |
| LHN15SIP- ×<br>11A8D0 ×         | Users      |                                | 🕀 BOSCH 🍳                              |
| G Overview                      |            |                                | 11 III III III III III III III III III |
| 🚱 Generic settings              |            |                                |                                        |
| A Users                         |            |                                |                                        |
| SIP                             |            |                                | P                                      |
| 车 Audio                         |            | ×                              |                                        |
| 💭 Messages                      |            | Add user                       | +                                      |
| 🛱 Rules                         |            | Enter credentials for the user |                                        |
| Eg Certificates                 |            |                                |                                        |
| Security                        |            | Password                       |                                        |
| Naintenance                     |            | Group<br>API ~                 |                                        |
| ·臣 Logging                      |            |                                |                                        |
| ⊖ Logout                        |            | Save Cancel                    |                                        |
|                                 |            |                                |                                        |
|                                 |            |                                |                                        |
|                                 |            |                                |                                        |
|                                 |            |                                |                                        |
|                                 |            |                                |                                        |
|                                 |            |                                | œ                                      |
| 6                               |            |                                | \$\$                                   |

| Bosch LHN15SIP-11A8D0 × +                |          | U .           |     |                   | - 0     | o x`           |
|------------------------------------------|----------|---------------|-----|-------------------|---------|----------------|
| ← C ▲ Not secure   192.168.1.198/#/users |          |               | P   | A* \$\$ \$\$ \$\$ | • • •   | ···_ 🕩         |
| LHN15SIP-<br>11A8D0 × Users              | 5        |               |     |                   | 🖲 BOSCI | н <sup>Q</sup> |
| Overview                                 | Query Q  |               | +   |                   |         | ž.             |
| (g) Generic settings                     | Username | Group         |     |                   |         | 0              |
| li sip                                   | API4BIS  | API           | 1 8 |                   |         |                |
| 车 Audio                                  | admin    | Administrator | 18  |                   |         | -              |
| 💬 Messages                               |          |               |     |                   |         |                |
| 🛱 Rules                                  |          |               |     |                   |         |                |
| E9 Certificates                          |          |               |     |                   |         |                |
| 0 Security                               |          |               |     |                   |         |                |
| Naintenance                              |          |               |     |                   |         |                |
| +E Logging                               |          |               |     |                   |         |                |
| C Logout                                 |          |               |     |                   |         |                |
|                                          |          |               |     |                   |         |                |
|                                          |          |               |     |                   |         |                |
|                                          |          |               |     |                   |         | _              |
|                                          |          |               |     |                   |         | D              |
|                                          |          |               |     |                   |         | 0              |
| ·                                        |          | 0             |     |                   |         | <b>3</b> (     |

# 2.4 Import your customized audio file if necessary.

| Bosch LHN15SIP-11A8D0 × +                              |                  | - 0 ×                                            | < |
|--------------------------------------------------------|------------------|--------------------------------------------------|---|
| ← C ▲ Not secure   192.168.1.198                       | 8/#/messages     | ନ ନ ନ 🖉 🗰 📽 📽 🛄                                  | ٢ |
| LHN15SIP-<br>11A8D0 ×                                  | Messages         | Bosch                                            | • |
| <ul> <li>Overview</li> <li>Generic settings</li> </ul> | Query            | Show factory messages 299 MB fra +               |   |
| A Users                                                | Label            |                                                  | 5 |
| la SIP                                                 | Alarm DIN        |                                                  | ł |
| · Audio                                                | Alarm post       |                                                  | ŀ |
| T Rules                                                | Alarm siren      | Þ 🗆 ± 🖉 🕄                                        |   |
| <ul> <li>E Certificates</li> <li>Security</li> </ul>   | Alarm slow-whoop | Þ 🗆 ± 🥒 🖹                                        |   |
| S Maintenance                                          | Alarm telephone  | Þ 🗆 ± 🥒 🗎                                        |   |
| f Logging                                              | Bell four        | ▶ □ ± ∅ 8                                        |   |
|                                                        | Bell pre         | $\blacktriangleright$ $\Box$ $\pm$ $\mathscr{O}$ |   |
|                                                        | Bell single      | ▶ □ ± ∅ 8                                        |   |
|                                                        | Bell three       |                                                  | D |
|                                                        | Bell two         |                                                  | 7 |

2.5 Create a new Rule.

| Bosch LHN15SIP-11A8D0 | × +         |           |         |          |         |          | 0        |               |          |   |          |       |   |    |   | 7     | 0   | ×          |
|-----------------------|-------------|-----------|---------|----------|---------|----------|----------|---------------|----------|---|----------|-------|---|----|---|-------|-----|------------|
| ← C ▲ Not secure   1  | 92.168.1.19 | 8/#/rules |         |          |         |          |          |               |          |   | 0        | 40 12 | Ф | £≡ | • | S 🔮   |     | b          |
| LHN15SIP-<br>11A8D0   | ×           | Rules     | :       |          |         |          |          |               |          |   |          |       |   |    | ( | 🕅 воз | бСН | Q 🌒        |
| Overview              |             |           | Query   |          | ď       |          |          |               | ſ        | + | Ĭ        |       |   |    |   |       |     | 11<br>11   |
| Generic settings      |             |           |         |          |         |          |          |               | <u> </u> | _ | <b>'</b> |       |   |    |   |       |     | 0          |
| A Users               |             |           | Enabled | Label    | Trigger | Schedule | Priority | Action        |          |   |          |       |   |    |   |       |     | <b>G</b> i |
| SIP                   |             |           |         | SIP Thru | SIP     | Always   |          | Route call    | ₽        | Û |          |       |   |    |   |       |     |            |
| 车 Audio               |             |           |         | RISTest  | VGPI    | Always   | 1        | Start message | n        |   |          |       |   |    |   |       |     | *          |
| 💭 Messages            |             |           |         |          |         |          | - 8<br>  |               |          |   |          |       |   |    |   |       |     | +          |
| 🛱 Rules               |             |           |         |          |         |          |          |               |          |   |          |       |   |    |   |       |     |            |
| E Certificates        |             |           |         |          |         |          |          |               |          |   |          |       |   |    |   |       |     | ¢          |
| Security              |             |           |         |          |         |          |          |               |          |   |          |       |   |    |   |       |     |            |
| Naintenance           |             |           |         |          |         |          |          |               |          |   |          |       |   |    |   |       |     |            |
| ·懂 Logging            |             |           |         |          |         |          |          |               |          |   |          |       |   |    |   |       |     |            |
| 🔆 Logout              |             |           |         |          |         |          |          |               |          |   |          |       |   |    |   |       |     |            |
|                       |             |           |         |          |         |          |          |               |          |   |          |       |   |    |   |       |     |            |
|                       |             |           |         |          |         |          |          |               |          |   |          |       |   |    |   |       |     |            |
|                       |             |           |         |          |         |          |          |               |          |   |          |       |   |    |   |       |     |            |
|                       |             |           |         |          |         |          |          |               |          |   |          |       |   |    |   |       |     | -          |
|                       |             |           |         |          |         |          |          |               |          |   |          |       |   |    |   |       |     | 9          |
|                       |             |           |         |          |         |          |          |               |          |   |          |       |   |    |   |       |     | 6          |
|                       |             |           |         |          |         |          |          |               |          |   |          |       |   |    |   |       |     | ~          |

## The Rule menu looks like this:

| Besch LHN15SIP-11ABD0 × +          |                                                                                                    | - 0 X                                 |
|------------------------------------|----------------------------------------------------------------------------------------------------|---------------------------------------|
| ← C ▲ Not secure   192.168.1.198/# | /rules                                                                                                    | P A & D & B & W (b)                   |
| LHN15SIP- ×                        | Edit rule                                                                                                    | 🕀 возсн 🄶                             |
|                                    | < Edit rule                                                                                                    |                                       |
| Overview                           | Labet provide a name Znabled                                                                                                    | ц.                                    |
| © Generic settings                 | Priority                                                                                                    | •                                     |
| SIP                                |                                                                                                    |                                       |
| 车 Audio                            | Trigger settings                                                                                                    | · · · · · · · · · · · · · · · · · · · |
| 💬 Messages                         | Trigger type<br>VCPI VCPI VCPI                                                                                                    | Choose VGPI number                    |
| 🛗 Rules                            | Virtual GPI index                                                                                                    | from here. Max 16                     |
| 🛱 Certificates                     |                                                                                                    |                                       |
| ① Security                         | Schedule type<br>Altways                                                                                                    |                                       |
| Naintenance                        |                                                                                                    |                                       |
| •lE Logging                        | Action settings                                                                                                    |                                       |
| 🕒 Logout                           | Action type<br>Start message                                                                                                    |                                       |
|                                    | Bell two          Preparat count (0 is indefinitely)         -         Gain (dB)         -         +           -30.0         -         +         -         -         +         -         -         +         -         -         +         -         -         +         -         -         +         -         -         +         -         -         +         -         -         +         -         -         +         -         -         +         -         -         +         -         -         +         -         -         +         -         -         +         -         -         +         -         -         +         -         -         +         -         -         +         -         -         +         -         -         +         -         -         +         -         -         +         -         -         +         -         -         +         -         -         +         -         +         -         -         +         -         -         +         -         -         -         +         -         -         +          -         -         < |                                       |
|                                    | GPO action<br>NONE                                                                                                    |                                       |
|                                    |                                                                                                    |                                       |
|                                    | Save                                                                                                    | - @                                   |

#### 2.5.1 Hints on setting a new Rule.

#### Take note of the following:

- Priority is up to you to define.
- Trigger Type should be VGPI
- Virtual GPI Index there are a total of 16 Virtual GPI available (1-16)
- If you need to trigger multiple type of audio message, use a different Virtual GPI for each message.
- Action Settings:
  - Type should be Start Message
  - "Trigger starts but does not stop the message" needs to be selected, avoiding a message cut off whenever a stop command is received. By selecting this option, the audio message will completely play ignoring any stop command entering before the audio message playback finishes. See also the timers comment in the script source codes below to match the playback time and virtual input toggle time needed to avoid message repeats or cut-offs.
- GPO action can be set to activate physical output (relay) as well as virtual output (Rest API), in the IP Horn speaker.

#### 2.5.2 Hints on using HTTP or HTTPS

The IP Horn Speaker Web browser config software lets you define in the Security Menu what type of communication policies the IP Horn Speaker must use. You can select HTTP or HTTPS or both.

| Security     Initializity     Initializity                                                                                                    | Besch LHN15SIP-11A8D       | D0 × + | +<br>98/#/security                  | ·                                  | P | n 🗠 A | 1 12 | G | -   | 0  |
|----------------------------------------------------------------------------------------------------|----------------------------|--------|-------------------------------------|------------------------------------|---|-------|------|---|-----|----|
| ○ Verview   ○ Greenic settings   ↓ Users   ○ Main   ○ Massages   ○ Certificates   ○ Security   ○ Security   ○ Mainsance   ○ Logont                                                                                                    | LHN15SIP-<br>11A8D0        | ×      | Security                            |                                    |   |       |      | 0 | BOS | сн |
| © Generic settings       ✓ ALS170 GCM SHA256       ✓ ECDHE RSA ALS120 GCM SHA286         © Inv       ✓ ALS120 SHA1       ✓ ECDHE RSA ALS220 GCM SHA284         © Messages       ✓ ALS120 SHA256       ✓ ECDHE RSA ALS220 SHA84         ✓ Messages       ✓ ALS120 SHA256       ✓ ECDHE RSA ALS220 SHA84         ✓ Messages       ✓ ALS120 SHA256       ✓ ECDHE RSA ALS220 SHA84         ✓ Controller RSA ALS220 SHA84       ✓ ALS120 SHA256       ✓ ECDHE RSA ALS220 SHA84         ✓ Messages       ✓ ALS250 SHA256       ✓ ECDHE RSA ALS220 SHA84         ✓ Controller RSA ALS220 SHA260       ✓ TLS ALS20 RGM SHA286       ✓ ECDHE RSA ALS220 SHA260         ✓ Generic Locations       ✓ ECDHE RSA ALS2120 CM SHA296       ✓ TLS ALS20 RGM SHA296         ✓ ECDHE RSA ALS2120 SHA       ✓ TLS CHACHA20 POLY1305 SHA256       ✓ ECDHE RSA ALS2120 SHA         ✓ ECDHE RSA ALS2120 SHA       ✓ TLS CHACHA20 POLY1305 SHA256       ✓ ECDHE RSA ALS2120 SHA         ✓ ECDHE RSA ALS2120 SHA       ✓ TLS CHACHA20 POLY1305 SHA256       ✓ ECDHE RSA ALS2120 SHA         ✓ ECDHE RSA ALS2120 SHA       ✓ TLS CHACHA20 POLY1305 SHA256       ✓ ECDHE RSA ALS2120 SHA         ✓ ECDHE RSA ALS2120 SHA       ✓ TLS CHACHA20 POLY1305 SHA256       ✓ ECDHE RSA ALS2120 SHA         ✓ ECDHE RSA ALS2120 SHA       ✓ TLS CHACHA20 POLY1305 SHA256       ✓ ECDHE RSA ALS2120 SHA         ✓ ECDHE RSA ALS2120 SHA                                                                                                    | ) Overview                 |        | Connection policy<br>HTTP and HTTPS | HTTPS certificate<br>Bosch Default |   |       |      |   |     |    |
| s Br <sup>2</sup><br>Audio<br>Audio<br>Masages<br>Audio<br>Masages<br>Audio<br>Audio<br>Audio<br>Audio<br>Conternas Audio<br>Audio<br>Audio<br>Conternas<br>Audio<br>Audio<br>Conternas<br>Audio<br>Conternas<br>Audio<br>Conternas<br>Audio<br>Conternas<br>Audio<br>Conternas<br>Audio<br>Conternas<br>Conternas<br>Conterna | ➢ Generic settings ↓ Users |        | AES128-GCM-SHA256                   | CDHE-RSA-AES128-SHA256             |   |       |      |   |     |    |
| Audio     Ass3260 C/W SHA384     COUH-R3A ASS260 SHA384       Messages     Ass3260 C/W SHA384     COUH-R3A ASS260 SHA384       Account     Ass3260 C/W SHA384     COUH-R3A ASS360 C/W SHA384       Certificates     Couh-R3A ASS128 C/W SHA356     T13, AFS, 128, C/M SHA384       Security     Couh-R3A ALSS128 SHA     T13, C/M C/M 20, POLY1305, SHA256       Maintenance     Couping     Sec       Logging     Sec                                                                                                    |                            |        | AES128-SHA                          | CDHE-RSA-AES256-GCM-SHA384         |   |       |      |   |     |    |
| Mesages     I SS236 SHA     I SS236 SHA     I SS236 SHA250       Rules     I SS236 SHA250     I IS_AIS_128_GCM_SHA250       Certificates     I SCHER RSA AES128 GCM_SHA256     I IS_AIS_326_GCM_SHA384       Secrity     I CERTIFICATION OF DULY 1000_SHA256       Mintenance     I IS_AIS_128_GCM_SHA250       Logging     Sec                                                                                                    | Audio                      |        | AES256-GCM-SHA384                   | COHE-RSA-AES256-SHA384             |   |       |      |   |     |    |
| Certificates CCDHE-RSA-AES128 GCM SHA256                                                                                                    | Messages<br>Rules          |        | ✓ AES256-SHA<br>✓ AES256-SHA256     | CDHE-RSA-CHACHA20-POLY1305         |   |       |      |   |     |    |
| Scouthy     Ison       Maintenance       Logging       Same                                                                                                    | Certificates               |        | CDHE-RSA-AES128-GCM-SHA256          | TLS_AES_256_GCM_SHA384             |   |       |      |   |     |    |
| Maintenance<br>Logging Some                                                                                                    |                            | · ·    | CDHE-HSA-AES128-SHA                 | TLS_CHACHA20_POLY1305_SHA256       |   |       |      |   |     |    |
| togout                                                                                                    | Maintenance<br>Logging     |        | Save                                |                                    |   |       |      |   |     |    |
|                                                                                                    | Logout                     |        |                                     |                                    |   |       |      |   |     |    |
|                                                                                                    |                            |        |                                     |                                    |   |       |      |   |     |    |
|                                                                                                    |                            |        |                                     |                                    |   |       |      |   |     |    |
|                                                                                                    |                            |        |                                     |                                    |   |       |      |   |     |    |
|                                                                                                    |                            |        |                                     |                                    |   |       |      |   |     |    |

This completes the basic settings of the IP Horn Speaker.

You can now proceed to integrate the IP Horn Speaker with Bosch Building Integration System.

# 3. Integration of the IP Horn Speaker with Bosch Building Integration System (BIS)

*Note:* Make sure you have programmed the IP Horn Loudspeaker as illustrated above first.

The IP Horn Speaker can produce messages automatically invoked by REST API. A REST API (Representational State Transfer Application Programming Interface) via HTTP is a way for software applications to communicate and exchange data over the internet using the principles of REST architecture.

## 3.1 Test the REST API from Command line.

To interact with a REST API via the command line, you can use various tools and utilities that are available in most operating systems, including "curl" and "httpie":

We will use CURL for our test.

CURL is a command-line tool and library for transferring data with URLs. It is a versatile and widely used tool that allows you to make HTTP requests to interact with web services and perform various network-related tasks directly from the command line.

The below curl commands allow you to perform HTTP POST request from the command line to IP Horn Loudspeaker. HTTP POST requests are used to send data to a server, typically to create or update resources.

Below command is used to change status of VGPI 1 to True state

curl -X POST "http://192.168.1.198/api/ext/v1/vgpis/1" -H "accept: \*/\*" -u "API4BIS:admin123" -H "Content-Type: application/json" -d "true"

Below command is used to change status of VGPI 1 to false state

curl -X POST "http://192.168.1.198/api/ext/v1/vgpis/1" -H "accept: \*/\*" -u "API4BIS:admin123" -H "Content-Type: application/json" -d "false"

#### <u>Hints:</u>

- 1. The above script example has the following settings:
  - a. IP Horn Speaker IP address: 192.168.1.198. (Please adapt to your local IP used)
  - b. Username of IP Horn Speaker created in chapter 2: API4BIS (Please adapt to your user)
  - c. Password of user created in chapter 2: admin123 (Please adapt to your password)
  - d. In the IP Horn Speaker, VGPI "1" should be pre-defined to launch a message.
- 2. The "true" command to the IP Horn Speaker when IVA rule 1 triggers and changes the state of VGPI 1 to true
- 3. The "false" command to the IP Horn Speaker when IVA rule 1 triggers and changes the state of VGPI 1 to false

Test the commands from command line.

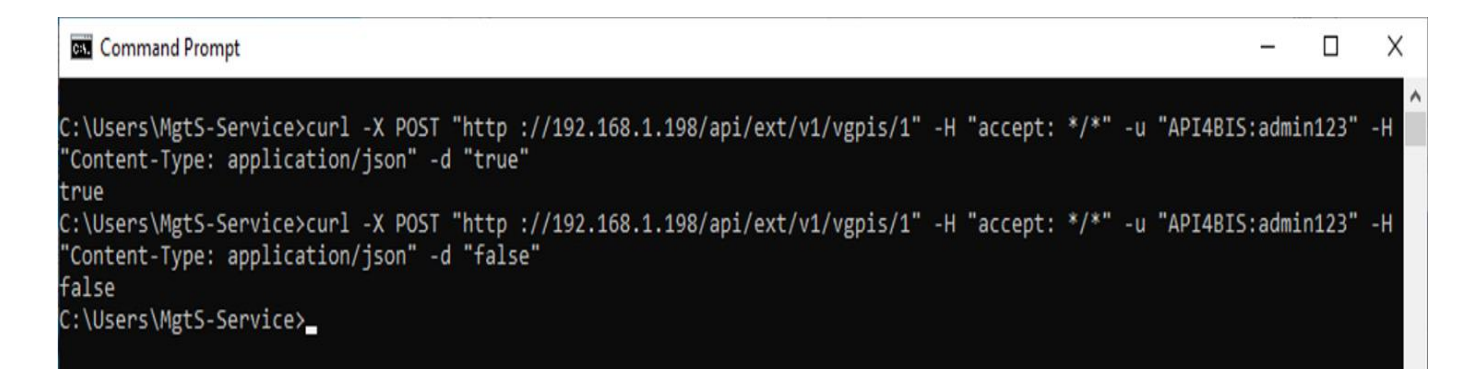

## 3.2 Testing with BIS Associations

Associations (also known as Jobs) are the IF-THEN rules which govern the behavior of the BIS system. When the BIS server is running its State Machine constantly monitors the states of connected devices, timers and messages, and matches them against all the Associations that are stored in the currently loaded configuration.

Whenever one of the TRIGGERs of an Association is fulfilled, then the State Machine executes that Association. First it checks that all additional prerequisites (i.e. the IF clauses) are fulfilled, and if so, carries out the commands in the THEN clauses. Otherwise it carries out the actions in any ELSE clauses that the Association may have.

The key elements in an Association are therefore:

- Triggers (preconditions)
- IF clauses (additional conditions, linked by a logical AND). Note: IF clauses are optional, because Triggers by themselves can play the role of preconditions for the Association.
- THEN clauses
- ELSE clauses

Timers are one of the elements of associations, Timers are visible only inside of the JOB where they have been created.

Timers can be used in:

- triggers
- controls

Timers can be used to count seconds.

Timers' states:

- Running (when it is counting/running)
- Stopped (when it was stopped by Control element)
- Timed out (when it reached the end of the set time)

## 3.3 The integration of the IP Horn Loudspeaker in a BIS System

*Note:* Make sure you have programmed the IP Horn Loudspeaker as illustrated in chapter 2 first.

The IP Horn Speaker can produce messages automatically invoked by events in a BIS system using Associations or simply manually by a BIS Operator using a custom command on a virtual detector in Device overview or on a Map. Such a message call can be the result of a programmed command to execute.

It is also possible to run the start/stop commands manually by right click on address ApplicationLauncher.Start followed by "Start application" command from BIS client  $\rightarrow$  Device overview window.

## 3.4 Calling an IP Horn Loudspeaker by an Association in BIS

In the below example, we want to trigger IP Horn speaker when Virtuell.1 detector changes the state to 1-Detector masking.

IF virtuell.1 changes state from \* To 1-Detector masking

THEN

Start Application Launcher with command line CMD as below.

cmd /C curl -X POST "http://192.168.1.198/api/ext/v1/vgpis/1" -H "accept: \*/\*" -u "API4BIS:admin123" -H "Content-Type: application/json" -d "true"

#### THEN

Start timer for 2 seconds. (Timer can be adjusted based on the actual recorded message time)

| BIS Configuration Browser              |                                                                                                    | - Ø ×                                                                  |
|----------------------------------------|----------------------------------------------------------------------------------------------------|------------------------------------------------------------------------|
| Vinual device                          | d Ander M. Plannel                                                                                                    |                                                                        |
| Address lists                          | V Acply A Discare                                                                                                    | 6 BUSCH                                                                |
| B Timer                                | Associations                                                                                                    | ^                                                                      |
| S Associations                         | Danama New Danama                                                                                                    |                                                                        |
| 8 <sup>1</sup> / <sub>2</sub> Counters | Condition: New rename                                                                                                    |                                                                        |
|                                        | Control: New Delete                                                                                                    |                                                                        |
|                                        | Constant and the second second | Trinner of hear I before a linear all                                  |
|                                        | € ( Job: Tanel messages'                                                                                                    | ingger of syste. Address - Name, Onnamed                               |
|                                        | <ul> <li>I el el sobri l'heceiver messages'</li> <li>I el sobri l'héceiver messages'</li> </ul>                                                                                                    | Address                                                                |
|                                        | <ul> <li>I → J → Job: The'</li> <li>I → J → Job: Welcome'</li> </ul>                                                                                                    | virtuell.1                                                             |
|                                        | 0 (21 a) 300: TPA 5000'                                                                                                    |                                                                        |
|                                        | ⊖ v 10 Tigger Urnamed                                                                                                    | 1º Tal detectors of this group                                         |
|                                        |                                                                                                    | I <sup>∞</sup> group included                                          |
|                                        | Tigger: Unnamed                                                                                                    | All sensors of this group                                              |
|                                        |                                                                                                    | Transition of state                                                    |
|                                        |                                                                                                    | from * v to 1-Detector masking v                                       |
|                                        |                                                                                                    |                                                                        |
|                                        |                                                                                                    | THEN of type: 'Address' - name: "  Address:  ApplicationLauncher.Starl |
| Administration                         | Timer                                                                                                    | Use address of trigger                                                 |
| Locations                              | New Rename Delete                                                                                                    |                                                                        |
| Connections                            | Ø\$2 sec                                                                                                    | 4                                                                      |
| M Infrastructure                       |                                                                                                    | Command:                                                               |
| General settings                       |                                                                                                    | ApplicationLauncher.Start application                                  |
| D Logging / Protocol                   | Variable                                                                                                    | Parameter                                                              |
| Tools                                  | New Rename Delete                                                                                                    |                                                                        |
|                                        | Nera Get value                                                                                                    | ¥                                                                      |
| 📸 BIS 🛛 🕅                              | leady Use C: Mgt5/Customer_Configuration/HBMI_bip_final                                                                                                    |                                                                        |

| Parameter entry    |                                |                                                        |
|--------------------|--------------------------------|--------------------------------------------------------|
| Command:           | Start application              |                                                        |
| Description:       | Starts an applicatio           | on with parameters                                     |
|                    |                                |                                                        |
| Parameter          | Value                          | Note                                                   |
| Command line       | e: application/json" -d "true" | Fully qualified application path including parameters  |
| Timeout            | 2                              | Timeout for supervising the application [sec]          |
| Terminate applicat | 1                              | Terminate the application after timeout? (1=yes, 0=no) |
|                    |                                |                                                        |
|                    |                                |                                                        |
|                    |                                |                                                        |
|                    |                                |                                                        |
|                    |                                |                                                        |
|                    |                                |                                                        |
|                    |                                |                                                        |
|                    |                                | OK Cancel                                              |

cmd /C curl -X POST "http://192.168.1.198/api/ext/v1/vgpis/1" -H "accept: \*/\*" -u "API4BIS:admin123" -H "Content-Type: application/json" -d "true"

| BIS Configuration Browser    |                                                                                                    |                                                         | - 6 × |
|------------------------------|----------------------------------------------------------------------------------------------------|---------------------------------------------------------|-------|
| Ele Edit Egtras Help         | d Auda Md Planed                                                                                                    |                                                         |       |
| Address lists                | A vébil V nicalo                                                                                                    |                                                         | BUSCH |
| 199 Timer                    | Associations                                                                                                    |                                                         | ^     |
| Associations     R1 Counters | Condition: New Bename                                                                                                    |                                                         |       |
| •7 •••••••                   | Control: New Delete                                                                                                    |                                                         |       |
|                              | entre de la companya de la companya de la comp                                                                                                    |                                                         |       |
|                              | Color<br>Color<br>C | Trigger of type: 'Address' - Name: 'Unnamed'<br>Address |       |
|                              |                                                                                                    |                                                         |       |
|                              | Brief (27 300: IF Speaker<br>Brief 20 20 20 20 20 20 20 20 20 20 20 20 20                                                                                                    | MI detectors of this group                              |       |
|                              |                                                                                                    | I group included                                        |       |
|                              | Dev 🚱 Tágger: Umamed'                                                                                                    | All sensors of this group                               |       |
|                              |                                                                                                    | Transition of state                                     |       |
|                              |                                                                                                    | from * v to 1-Detector masking v                        |       |
|                              |                                                                                                    | THEN of type: "Timer' - name: "<br>Imer:<br>2 sec v     |       |
| Administration               | Timer                                                                                                    | ÷                                                       |       |
| tocations                    | New Rename Delete                                                                                                    |                                                         |       |
| Connections                  | Ø 2 sec                                                                                                    | Centrol: START ~                                        |       |
| infrastructure               |                                                                                                    | \$                                                      |       |
| General settings             |                                                                                                    | 0                                                       |       |
| Logging / Protocol           | Variable                                                                                                    | Timeout: 2 Seconds                                      |       |
| Tools .                      | New Rename Delete                                                                                                    |                                                         |       |
| S RIS                        | Mana Gat value<br>Sait value                                                                                                    |                                                         | ~     |
|                              | And A state and and the second second s                                                                                                    |                                                         |       |

When Timer stops, we need to send command again to IP Horn speaker to stop the message.

| BIS Configuration Browser |                                                                                                    |                                                                      | – ø × |
|---------------------------|----------------------------------------------------------------------------------------------------|----------------------------------------------------------------------|-------|
| Vinual device             | √ Apply 💥 Discard                                                                                                    |                                                                      | BOSCH |
| Address lists             |                                                                                                    |                                                                      |       |
| S Associations            | Associations                                                                                                    |                                                                      |       |
| 81 Counters               | Condition: New Bename                                                                                                    |                                                                      |       |
|                           | Cantrol: New Delete                                                                                                    |                                                                      |       |
|                           | (C)         Abs           (C)         (C)           (C)         (C)           (C) | 🧭 Trigger of type: 'Timer' - Name: 'Unnamed'                         |       |
|                           | 0                                                                                                    | Timer Z sec 🗸                                                        |       |
|                           | © V ∰ Tope Vremet                                                                                                    | Transition of timer condition from * _ 10 TimedOut                   |       |
|                           |                                                                                                    | THEN of type: 'Address' - name: " Address: ApplicationLauncher.Start |       |
| Administration            | Timer                                                                                                    |                                                                      |       |
|                           | New Rename Delete                                                                                                    |                                                                      |       |
| Connections               | ()<br>2 sec                                                                                                    | Ŷ                                                                    |       |
| infrastructure            |                                                                                                    | <u>C</u> ommand:                                                     |       |
| General settings          |                                                                                                    | ApplicationLauncher.Start application                                |       |
| Logging / Protocol        | Variable                                                                                                    | Parameter                                                            |       |
| Tools .                   | New Rename Delete                                                                                                    |                                                                      |       |
| BIS F                     | Mena Start volva<br>eady & C.WgLS'Customer_Configuration/RBM_Exp_final                                                                                                    |                                                                      | v     |

| Parameter entry |               |                                       |                                                        |  |  |  |  |
|-----------------|---------------|---------------------------------------|--------------------------------------------------------|--|--|--|--|
| Command:        |               | Start application                     |                                                        |  |  |  |  |
| Description:    |               | Starts an application with parameters |                                                        |  |  |  |  |
|                 |               |                                       |                                                        |  |  |  |  |
|                 |               |                                       |                                                        |  |  |  |  |
|                 | Parameter     | Value                                 | Note                                                   |  |  |  |  |
|                 | Command line  | : application/json" -d "false"        | Fully qualified application path including parameters  |  |  |  |  |
|                 | Timeout       | 2                                     | Timeout for supervising the application [sec]          |  |  |  |  |
| Termir          | nate applicat | 1                                     | Terminate the application after timeout? (1=yes, 0=no) |  |  |  |  |
|                 |               |                                       |                                                        |  |  |  |  |
|                 |               |                                       |                                                        |  |  |  |  |
|                 |               |                                       |                                                        |  |  |  |  |
|                 |               |                                       |                                                        |  |  |  |  |
|                 |               |                                       |                                                        |  |  |  |  |
|                 |               |                                       |                                                        |  |  |  |  |
|                 |               |                                       | OK Cancel                                              |  |  |  |  |

## cmd /C curl -X POST "http://192.168.1.198/api/ext/v1/vgpis/1" -H "accept: \*/\*" -u "API4BIS:admin123" -H "Content-Type: application/json" -d "false"

Note : When timer stops message does not immediately stop but after the message has finished

| Building Integra                                                         | tion System                                                                                                    |                                                                                                    |                                                                                                    | This clien                                                                                   | t is connected to BIS-Dem                                             |                                                                                                    |                                                                                                    |                                                                                                    | BOSCH                                                                                                    |
|--------------------------------------------------------------------------|----------------------------------------------------------------------------------------------------|----------------------------------------------------------------------------------------------------|----------------------------------------------------------------------------------------------------|----------------------------------------------------------------------------------------------|-----------------------------------------------------------------------|----------------------------------------------------------------------------------------------------|----------------------------------------------------------------------------------------------------|----------------------------------------------------------------------------------------------------|----------------------------------------------------------------------------------------------------|
| Automation Engine     Access Engine     Video Engine     Security Engine | State Current C 1/6W Stand-by/C C NEW Stand-by/C C NEW Stand-by/C C NEW Stand-by/C                                                                                                    | state Alarm state<br>particl off WELCOME<br>particl off WELCOME<br>particl off WELCOME<br>particl off WELCOME | Address<br>I Server, BIS-DEMO Access Engine<br>virtuell.Server, BIS-DEMO, Bvp<br>virtuell.Server, BIS-DEMO, FPA<br>10.0PCBoschintrusion0PCServer                                                                                                    | Time<br>01/09/2023 8:10:03<br>01/09/2023 8:10:03<br>01/09/2023 8:10:03<br>01/09/2023 8:10:03 | Loc                                                                   | tion<br>BIS.Detectors without location<br>BIS.Detectors without location<br>BIS.Detectors without location<br>BIS.Detectors without location | Prito<br>27<br>27<br>27<br>27<br>27<br>27                                                                                                    | Ope                                                                                                    | ndor ^                                                                                                    |
| Everet log     Mate buzzer     Systematic     Bis heip                   | Total 4         Nex 4         Wordfox           Image: Second second second | Accepted: 0                                                                                                   | Accepted at this workstellow D Arturel Actual Sees Sub addresses Service Second Second | Control off                                                                                  | Type<br>tenetogo<br>P Canne<br>P Canne<br>Yotual Detectotype<br>ector | Fed roces command                                                                                                    | Refresh Description Consistent of eventing Consistent of protocol putels                                                                                                    | Address<br>Leadion<br>Description<br>Alarm time                                                                                                    | WELCOME<br>vitual.Server.815-DEMO.Access Engine<br>BE5.Detectors without location<br>Friday, 1 September 2023 8:10:03 AM                                                                                                    |
|                                                                          | Select prerecorded<br>Welcome Message<br>Airport closing<br>Lugguage reminder<br>Thank you                                                                                                    | messages                                                                                                    |                                                                                                    | ОК                                                                                           | Cancel                                                                |                                                                                                    | Public<br>Gro<br>Firs<br>All                                                                                                    | address groups<br>and floor<br>t floor<br>areas                                                                                                    | Public address exclusions Staff zones Wellness center Quick hardware overview                                                                                                    |
| U Exit                                                                   | Show<br>1st floor<br>Show<br>ground floor<br>GF w                                                                                                    | est 1                                                                                                    | t center 1                                                                                                    | st east<br>iF east                                                                           | 1st south<br>GF south                                                 | Ground floor ea<br>Ground floor so<br>Select ground fl<br>Unselect ground                                                                    | ist - State of<br>- State of<br>- State of<br>- State of<br>- State of<br>- State of<br>- State of<br>- State of<br>- State of<br>- State of<br>- State of<br>- State of<br>- State of | Virtuell.sayerControl.<br>Praesenaa OPC Server.O<br>virtuell.LayerControl.<br>Praesenaa OPC Server.O<br>virtuell.LayerControl.<br>Select first floor areas | engues Johnske unanges 10 0<br>10 oct - Nyferesido, Jone, 33 changed to 0<br>10 oct - Nyferesido, Jone, 33 changed to 0<br>10 oct - Nyferesido, Zone, 24 changed to 0<br>10 oct - Nyferesido, Zone, 24 changed to 0<br>10 oct - Nyferesido, Zone, 24 changed to 0<br>10 oct - Nyferesido, Zone, 24 changed to 0<br>10 oct - Nyferesido, Zone, 24 changed to 0<br>10 oct - Nyferesido, 20 oct - Nyferesido, 20 oct - Nyferes |

Below screenshot show triggering virtual detector

Below screenshot show eventlog and commands sent from BIS to activate IP Horn speaker.

| - https://bis-demo/Mgt/Platform/Ev | entLogWebReporting/StartPage.htm |                                  |                           |                   |                                                                        | - a x                                                                         |
|------------------------------------|----------------------------------|----------------------------------|---------------------------|-------------------|------------------------------------------------------------------------|-------------------------------------------------------------------------------|
| <b>Building Integrati</b>          | ion System                       |                                  |                           |                   |                                                                        | BOSCH                                                                         |
|                                    |                                  |                                  |                           |                   |                                                                        |                                                                               |
| Current database                   | Page                             | e: 1 / 1   Rows per page: 16   R | ows overall: 16           |                   |                                                                        |                                                                               |
|                                    | Event time 🖛                     | State name                       | Address                   | Command           | Command line                                                           | B                                                                             |
|                                    | 01/09/2023 8:22:25 AM 493        | Command successfully completed   | ApplicationLauncher.Start |                   | cmd /C curl -X POST "http://192.168.1.198/api/ext/v1/vgpis/1" -H "acce | pt: */*" -u "API4BIS:admin123" -H "Content-Type: application/json" -d "false" |
| Manage Filters                     | 01/09/2023 8:22:25 AM 410        | Stand-by/Control off             | ApplicationLauncher.Start |                   |                                                                        |                                                                               |
| In a Filtran                       | 01/09/2023 8:22:25 AM 407        |                                  | ApplicationLauncher.Start | Start application | cmd /C curl -X POST "http://192.168.1.198/api/ext/v1/vgpis/1" -H "acce | pt: */*" -u "API4BIS:admin123" -H "Content-Type: application/json" -d "false" |
| Jse Filters                        | 01/09/2023 8:22:22 AM 410        | Command successfully completed   | ApplicationLauncher.Start |                   | cmd /C curl -X POST "http://192.168.1.198/api/ext/v1/vgpis/1" -H "acce | pt: */*" -u "API4BIS:admin123" -H "Content-Type: application/json" -d "true"  |
| 9 P T C                            | 01/09/2023 8:22:22 AM 330        | Stand-by/Control off             | ApplicationLauncher.Start |                   |                                                                        |                                                                               |
|                                    | 01/09/2023 8:22:22 AM 327        |                                  | ApplicationLauncher.Start | Start application | cmd /C curl -X POST "http://192.168.1.198/api/ext/v1/vgpis/1" -H "acce | pt: */*" -u "API4BIS:admin123" -H "Content-Type: application/json" -d "true"  |
|                                    | 01/09/2023 8:22:22 AM 317        | Detector masking                 | virtuell.1                |                   |                                                                        |                                                                               |
|                                    | 01/09/2023 8:22:22 AM 313        | Detector masking                 | virtuell.1                | Set State         |                                                                        |                                                                               |
|                                    | 01/09/2023 8:17:59 AM 213        |                                  | ApplicationLauncher.Start | Start application | cmd /C curl -X POST "http://192.168.1.198/api/ext/v1/vgpis/1" -H "acce | pt: */*" -u "API4BIS:admin123" -H "Content-Type: application/json" -d "false" |
|                                    | 01/09/2023 8:17:58 AM 327        | Command successfully completed   | ApplicationLauncher.Start |                   | cmd /C curl -X POST "http://192.168.1.198/api/ext/v1/vgpis/1" -H "acce | pt: */*" -u "API4BIS:admin123" -H "Content-Type: application/json" -d "true"  |
|                                    | 01/09/2023 8:17:58 AM 317        | Command successfully completed   | ApplicationLauncher.Start |                   | cmd /C curl -X POST "http://192.168.1.198/api/ext/v1/vgpis/1" -H "acce | pt: */*" -u "API4BIS:admin123" -H "Content-Type: application/json" -d "false" |
|                                    | 01/09/2023 8:17:58 AM 217        | Stand-by/Control off             | ApplicationLauncher.Start |                   |                                                                        |                                                                               |
| [detault]                          | 01/09/2023 8:17:58 AM 203        | Stand-by/Control off             | ApplicationLauncher.Start |                   |                                                                        |                                                                               |
|                                    | 01/09/2023 8:17:58 AM 197        |                                  | ApplicationLauncher.Start | Start application | cmd /C curl -X POST "http://192.168.1.198/api/ext/v1/vgpis/1" -H "acce | pt: */*" -u "API4BIS:admin123" -H "Content-Type: application/json" -d "true"  |
|                                    | 01/09/2023 8:17:58 AM 190        | Detector masking                 | virtuell.1                |                   |                                                                        |                                                                               |
|                                    | 01/09/2023 8:17:58 AM 187        | Detector masking                 | virtuell.1                | Set State         |                                                                        |                                                                               |
| ۹ ۹ 🕨                              |                                  |                                  |                           |                   |                                                                        |                                                                               |
|                                    | <                                |                                  |                           |                   |                                                                        | ,                                                                             |

# Disclaimer

Bosch cannot accept any liability on the implementation or use of scripts mentioned in this document. Your activity in developing products that interface with Bosch products is at your own risk and responsibility regarding fitness for use, completeness, faultlessness, or any claims of third parties which may arise based on such further development.

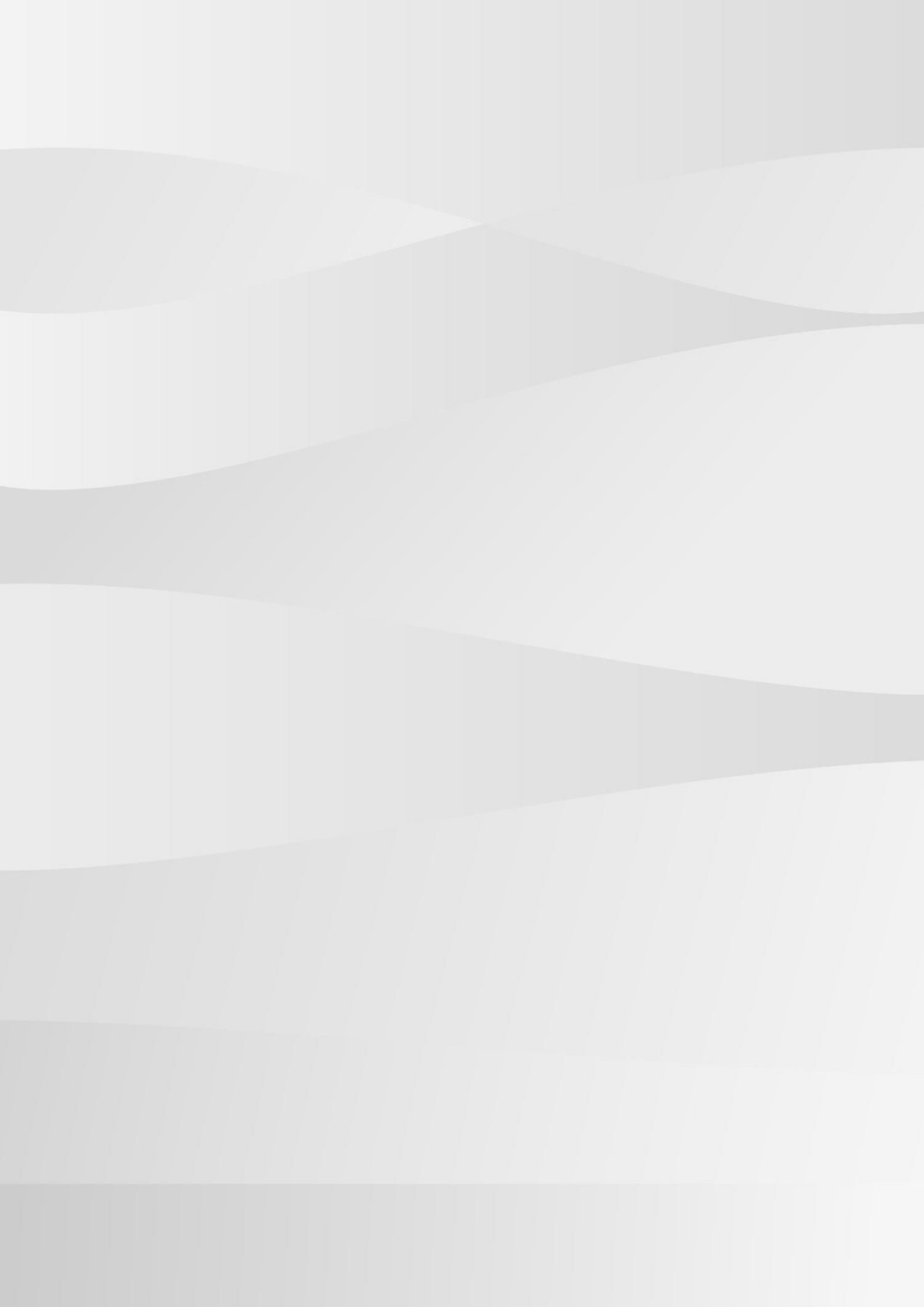